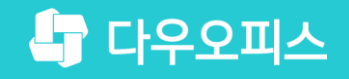

다우오피스 운영팀

# 웹에디터(DEXT5) 설치 오류 시 인터넷익스플로우(IE) 설정 변경 방법

초급**사용자**를 위는

새로운 일하는 방식, 올인원 그룹웨어 다우오피스

### 새로운 일하는 방식 **다우오피스**

웹에디터(DEXT5) 설치 오류 시 인터넷익스플로우 (IE) 설정 변경 방법

" 인터넷 옵션 검색 기록 삭제

<sup>2</sup> 인터넷 옵션 보안 설정 변경

<sup>3)</sup> 인터넷 옵션 고급 탭의 설정 변경

<sup>^</sup> ActiveX 필터링 설정 변경

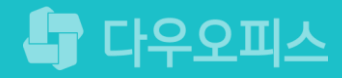

## 1) 인터넷 옵션 검색 기록 삭제

인터넷 익스플로우(IE)의 설정버튼을 통해 검색 기록정보를 삭제합니다.

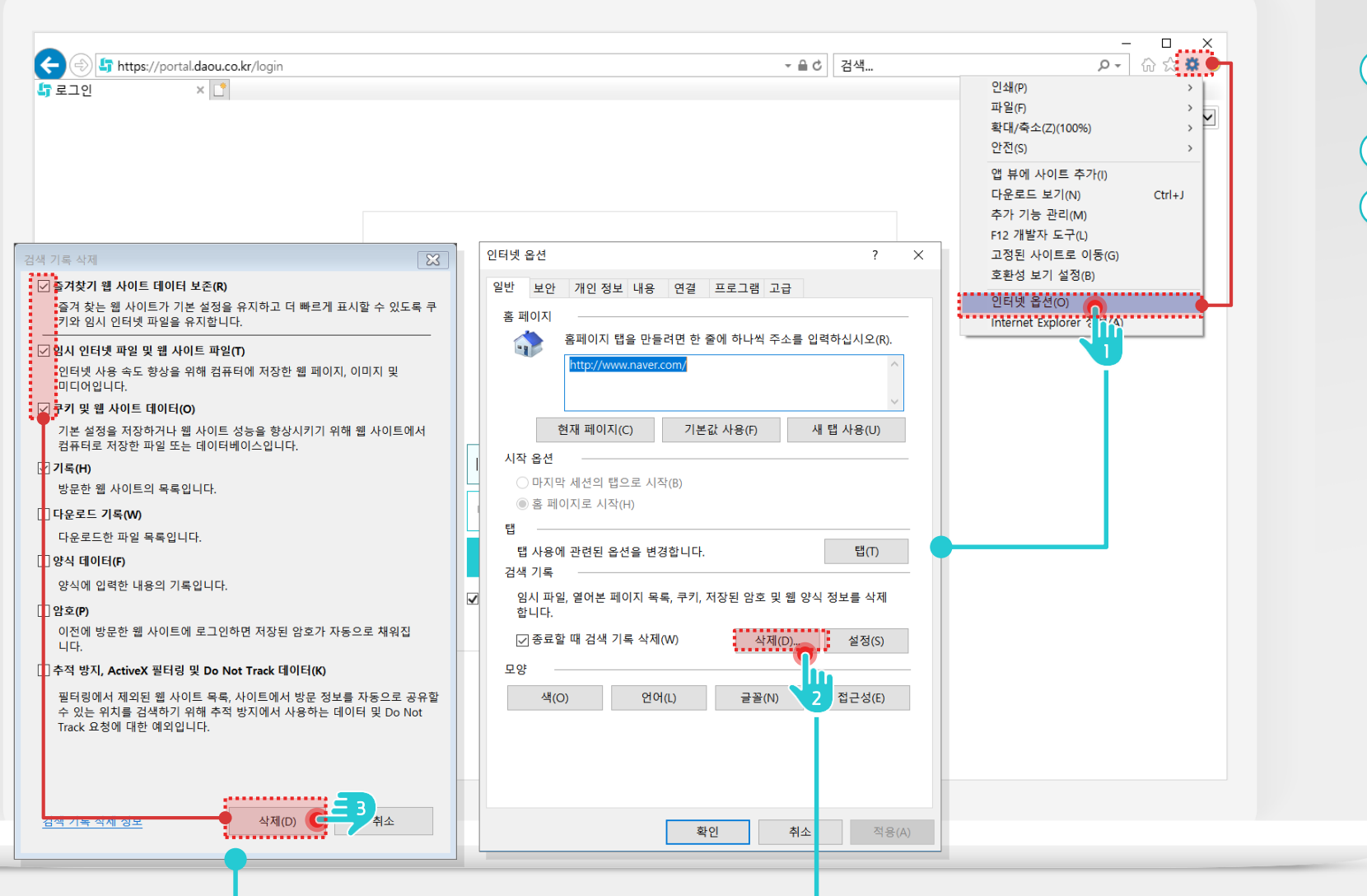

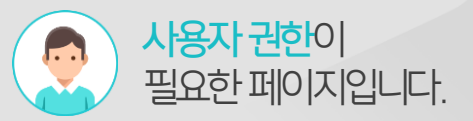

#### Description

 IE 설정(亞) 아이콘 클릭 후 [인터넷 옵션] 메뉴 클릭
검색 기록 [삭제] 버튼 클릭
검색 기록 삭제 창에서 항목선택 후 [삭제] 버튼 클릭

## 2) 인터넷 옵션 보안 설정 변경

인터넷 옵션 보안 탭에서 사용자 지정 수준 옵션을 아래와 같이 변경합니다.

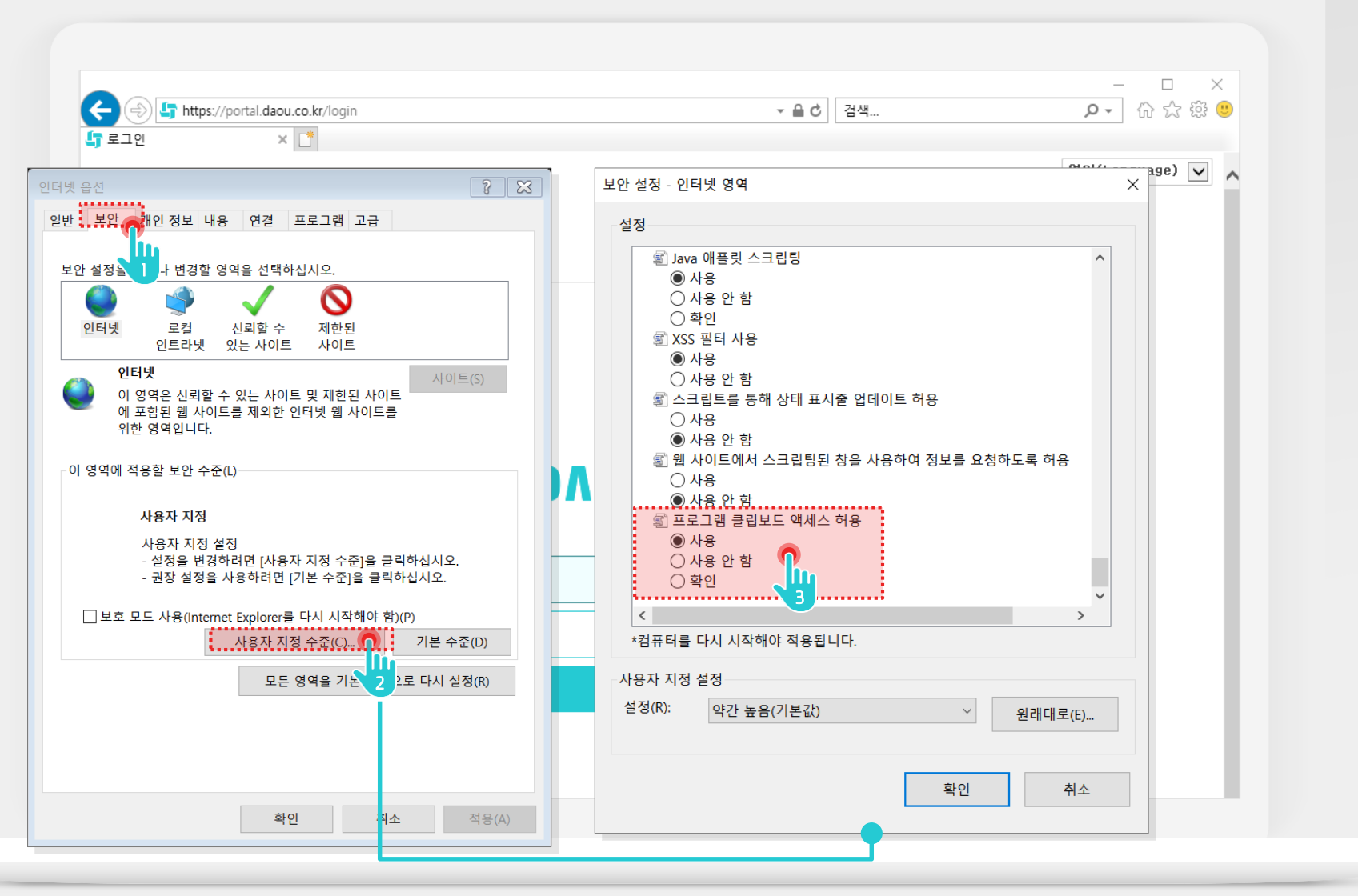

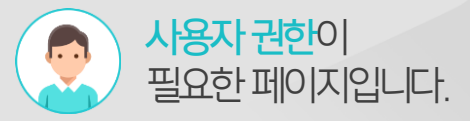

#### Description

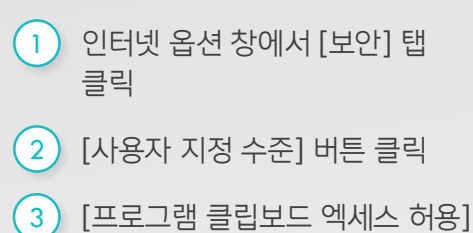

옵션 [사용]으로 선택

## 3) 인터넷 옵션 고급 탭의 설정 변경

인터넷 옵션 고급 탭에서 옵션을 아래와 같이 변경합니다.

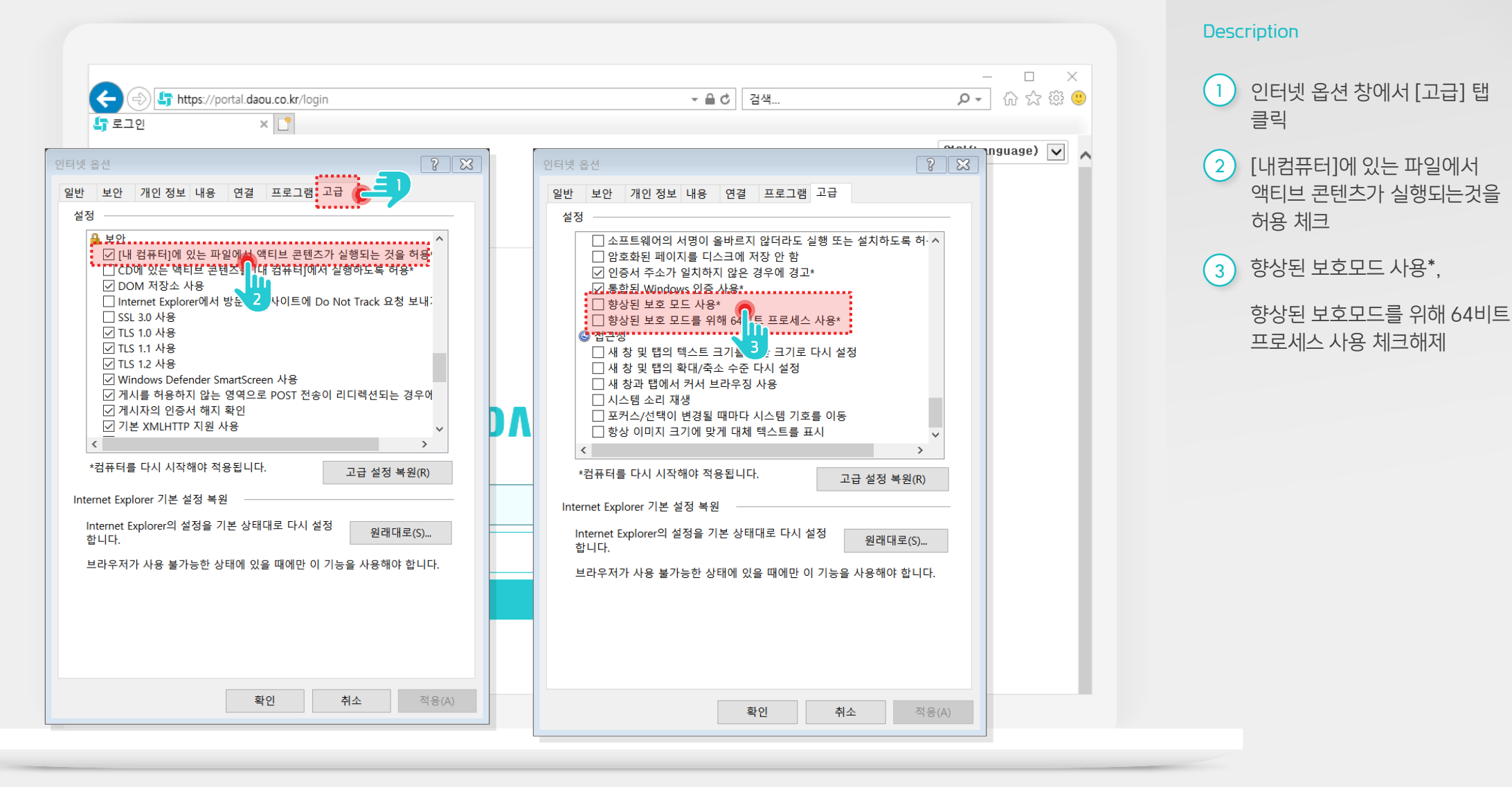

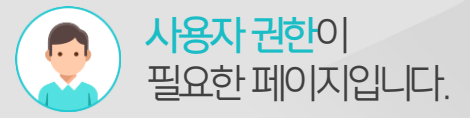

### 4) ActiveX 필터링 설정 변경

ActiveX 필터링의 설정을 변경합니다.

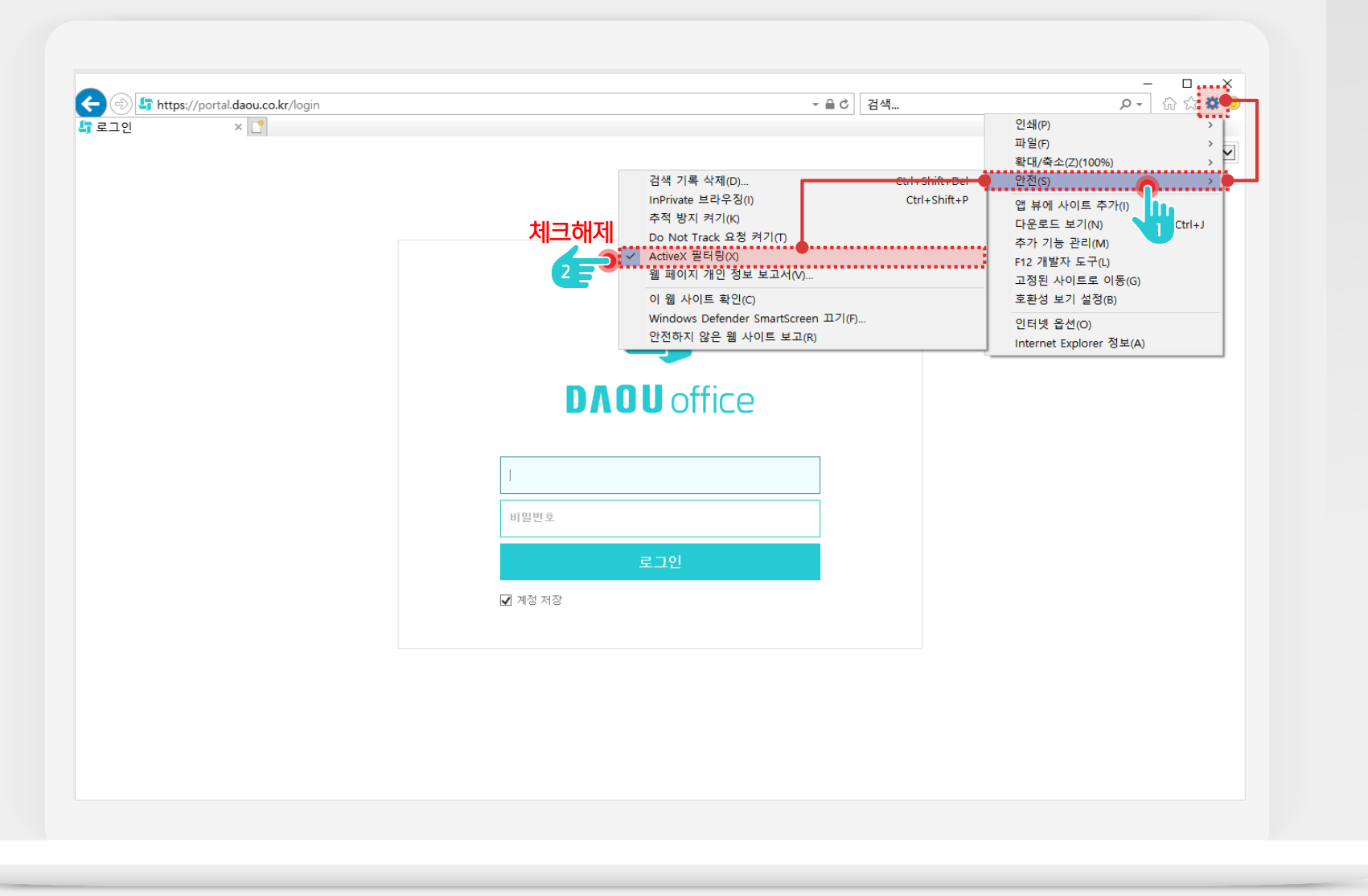

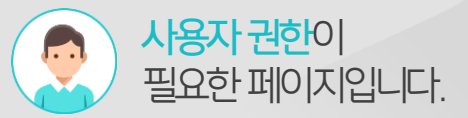

#### Description

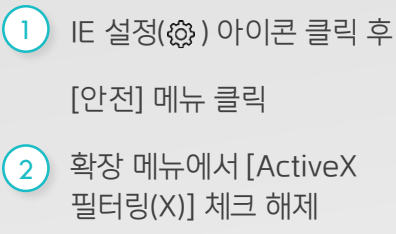

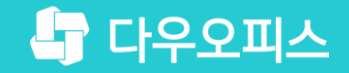

# Thank you

새로운 일하는 방식, 올인원 그룹웨어 다우오피스